# Register for, or withdraw from, a Coalition training offering

- 1. After you log into your account with The Coalition's LMS, you'll see the Home page below.
- 2. Click the **Find Training** tab next to Home

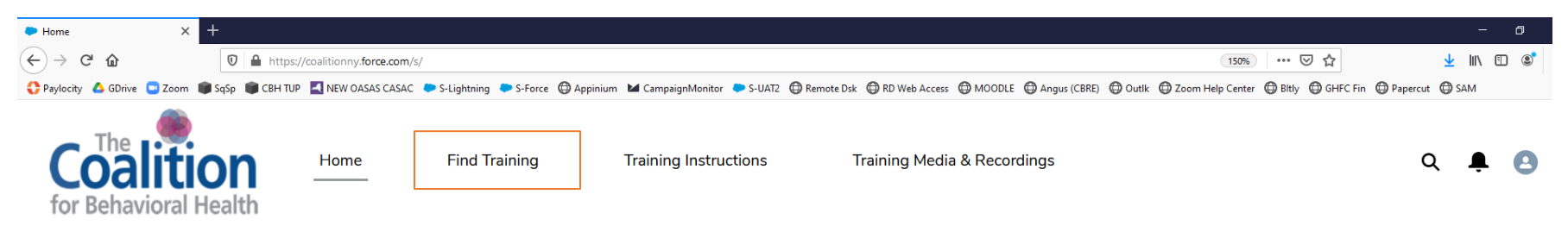

## Welcome to your training page!

- If you click on the "Find Training" tab above, you'll be able to search and register for our upcoming training offerings.
- If you click on the "My Training" tab below, you'll be able to access our live webinar on the day of the training, as well as post-training evaluations and quizzes a day after the live webinar you attend.
- If you click on the "My Completion Certificates/CEUs" tab below, you'll be able to access your certificates after you complete a training in its entirety (including completing any applicable training evaluation and quiz).
- If you click on the "Training Media & Recordings" above, you'll be able to access any available recorded content form our live webinars.

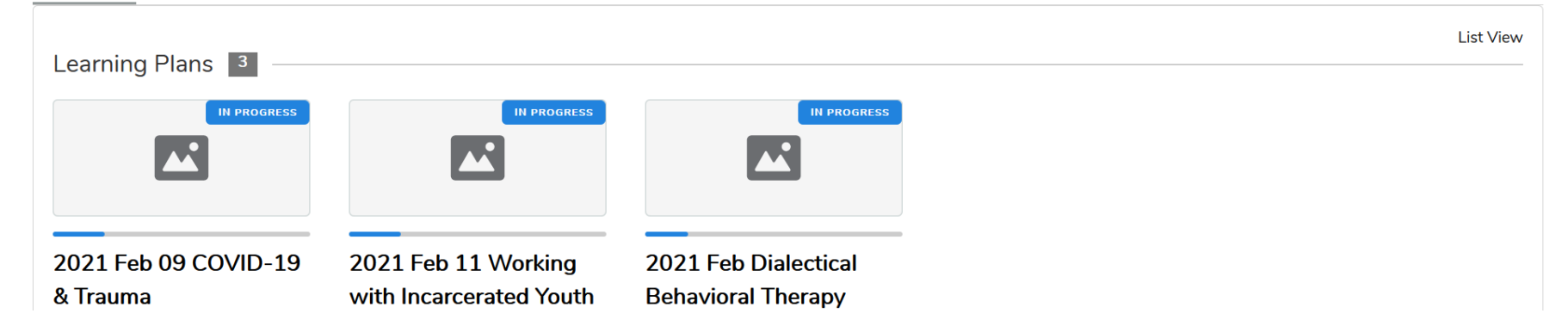

#### My Training My Completion Certificates / CEUs

- 3. Scroll down or use the **FILTERS** search box to find the offering (learning plan) you want to register for.
- 4. Click the title of the offering you want to register for.

|                                                                                                    | Find Training × +                       |                                                         |                                                 |                                                          |                                                       | - o ×        |
|----------------------------------------------------------------------------------------------------|-----------------------------------------|---------------------------------------------------------|-------------------------------------------------|----------------------------------------------------------|-------------------------------------------------------|--------------|
|                                                                                                    |                                         | tps://coalitionny. <b>force.com</b> /s/find-training?lt | ui_urlFilters={"includedLearningTypes"%3A"plans | 3B"%2C"search_lt"%3A"inter"%2C"learning_type_lt"%3A"plan | s%3B"} 🗵 🟠                                            | ¥ III\ 🗊 📽 ≡ |
| Image: Marrier Belleviola Health     Image: Marrier Belleviola Health     Image: Marrier Belleviola Health <th>🛟 Paylocity 🔺 GDrive 😨 Zoom 📦 SqSp 📦 CB</th> <th>H TUP 📕 NEW OASAS CASAC 🐤 S-Lightning</th> <th>🇢 S-Force 💮 Appinium 🖬 CampaignMonitor 📮</th> <th>S-UAT2 🔀 Remote Dsk 🖨 RD Web Access 🖨 MOODLE 🖨 Ang</th> <th>us (CBRE) 💮 Outlk 🖨 Zoom Help Center 🖨 Bitly 🖨 GHFC F</th> <th>Fin</th>                                                                                                    | 🛟 Paylocity 🔺 GDrive 😨 Zoom 📦 SqSp 📦 CB | H TUP 📕 NEW OASAS CASAC 🐤 S-Lightning                   | 🇢 S-Force 💮 Appinium 🖬 CampaignMonitor 📮        | S-UAT2 🔀 Remote Dsk 🖨 RD Web Access 🖨 MOODLE 🖨 Ang       | us (CBRE) 💮 Outlk 🖨 Zoom Help Center 🖨 Bitly 🖨 GHFC F | Fin          |
| FILTERS Clear All     Q inter     Clear All     Clear All </th <th>Coalition<br/>for Behavioral Health</th> <th>Home Find Tr</th> <th>aining Training Instructi</th> <th>ons Training Media &amp; Recordings</th> <th></th> <th>Q 🖡 🖪</th>                                                                                                    | Coalition<br>for Behavioral Health      | Home Find Tr                                            | aining Training Instructi                       | ons Training Media & Recordings                          |                                                       | Q 🖡 🖪        |
| List View                                                                                                    | FILTERS                                 |                                                         |                                                 |                                                          |                                                       | Clear All    |
| List View          Image: Constraint of the constraint of the constraint of the                       | Q inter                                 |                                                         | 8                                               |                                                          |                                                       |              |
| List View                                                                                                    |                                         |                                                         |                                                 |                                                          |                                                       |              |
| Learning Plans 3                                                                                                    |                                         |                                                         |                                                 |                                                          |                                                       | List \linev  |
| REQUIRES ASSIGNMENT       NOT REGISTERED         Image: Comparison of the second second se                                                                  | Learning Plans <sup>3</sup>             |                                                         |                                                 |                                                          |                                                       |              |
|                                                                                                    | REQUIRES ASSIGNM                        |                                                         | NOT REGISTERED                                  | NOT REGISTERED                                           |                                                       |              |
|                                                                                                    |                                         |                                                         |                                                 |                                                          |                                                       |              |
|                                                                                                    |                                         |                                                         |                                                 |                                                          |                                                       |              |
| 2021 Feb 09 LGBTQ 2021 Feb 25 It Takes All 2021 Feb 18                                                                                                    | 2021 Feb 09 LGBTQ                       | 2021 Feb 25 I                                           | t Takes All 2021Feb                             | 18                                                       |                                                       |              |
| Virtual Training     Practices in Social Work     Resilience with                                                                                                    | Virtual Training                        | Practices in So                                         | cial Work Resilience                            | e with                                                   |                                                       |              |
| O min C O min C O min C O Min C O Min | 🕚 0 min                                 | 0% () 0 min                                             | 🕑 0% Diversity,                                 | Equity &                                                 |                                                       |              |
| Inclusion                                                                                                    |                                         | _                                                       | Inclusion                                       |                                                          |                                                       |              |
| 🕚 0 min 🕑 0%                                                                                                    |                                         |                                                         | <b>()</b> 0 min                                 | 0%                                                       |                                                       |              |

### 5. Once you're in the offering's training page, click on the **Register** button.

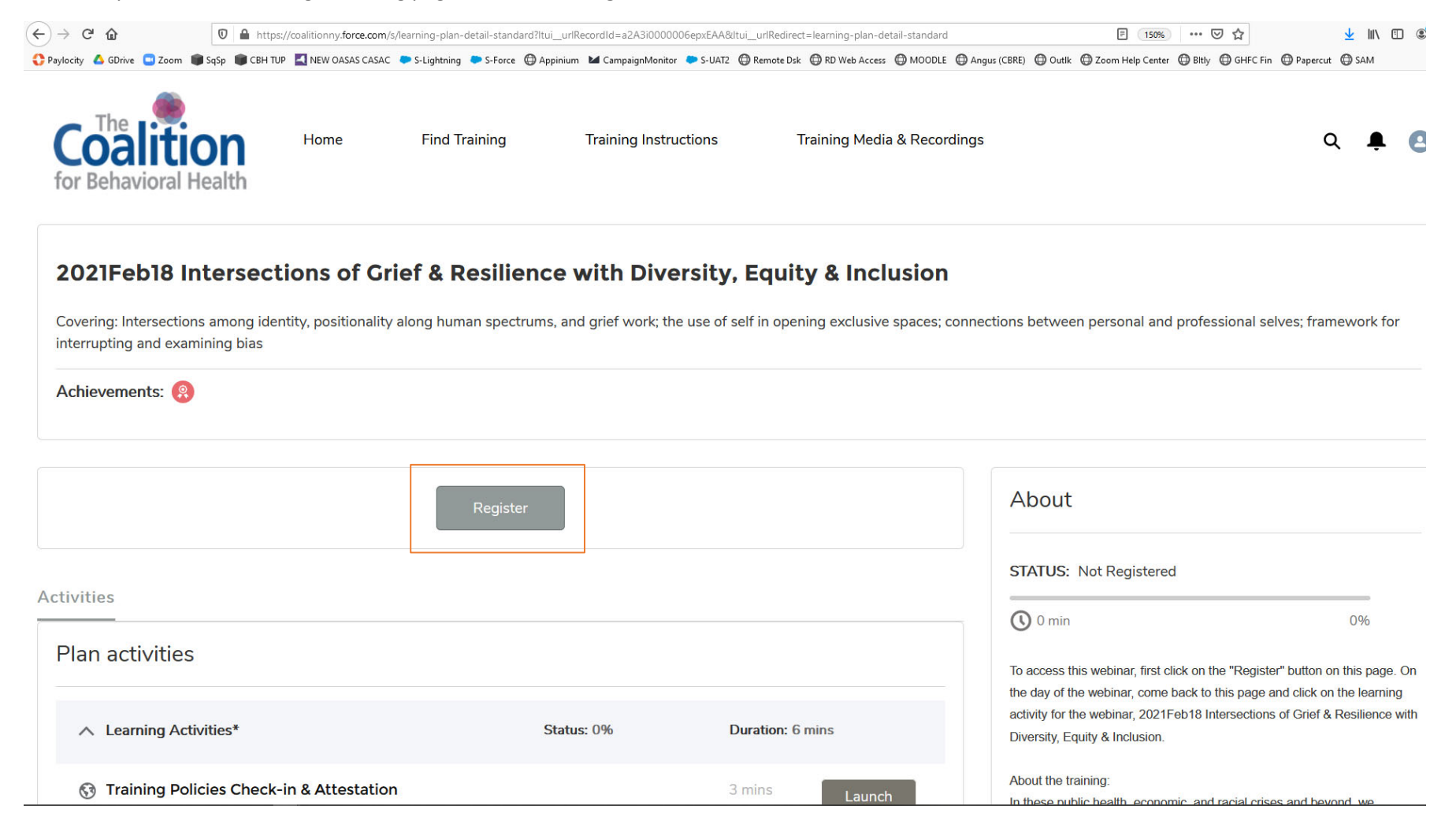

- 6. You can confirm that you're registered for the offering by checking that the **Register** button has been replaced with a **Withdraw** button.
- 7. *If you would like to withdraw from the offering,* click on the **Withdraw** button.

| 🗢 Learning Plan Detail Standard 🛛 🗙 🗧 | ł                  |                          |                     |                                                                                                    |                                     |                | -               | ٥ |
|---------------------------------------|--------------------|--------------------------|---------------------|----------------------------------------------------------------------------------------------------|-------------------------------------|----------------|-----------------|---|
| (←) → (⊂) 🟠                           | 🔽 🔒 https://       | /coalitionny.force.com/s | /learning-plan-deta | ndard?ltui_urlRecordId=a2A3i0000006epxEAA&ltui_urlRedirect=learning-plan-detail-standard                 | F 150% ···· 🛛 分                     | ł              | <u>-</u> III\ ( | • |
| 🛟 Paylocity 💧 GDrive 🛄 Zoom 🌘         | I SqSp 💼 CBH TUP   | NEW OASAS CASAC          | 🗢 S-Lightning 🗢     | e 🗇 Appinium 🖬 CampaignMonitor 🔎 S-UAT2 💮 Remote Dsk 💮 RD Web Access 🌐 MOODLE 💮 Angus (CBRE) 💮 Outlk 💮 Z | Zoom Help Center   Bitly 💮 GHFC Fin | n 🗇 Papercut 🧲 | ) SAM           |   |
| Coalitic<br>for Behavioral Ho         | <b>DN</b><br>ealth | Home                     | Find Tra            | Complete (success)<br>Registration completed successfully                                                |                                     | ۹              | ŧ               | e |

## 2021Feb18 Intersections of Grief & Resilience with Diversity, Equity & Inclusion

Covering: Intersections among identity, positionality along human spectrums, and grief work; the use of self in opening exclusive spaces; connections between personal and professional selves; framework for interrupting and examining bias

| Assigned Date: 2/17/2021 Achievements: 🛞    |             |                  |                                                                                                    |                             |
|---------------------------------------------|-------------|------------------|----------------------------------------------------------------------------------------------------|-----------------------------|
|                                             | 🗙 Withdraw  |                  | About                                                                                                    |                             |
| Activities                                  |             |                  | STATUS: In Progress                                                                                                    | 20%                         |
| Plan activities                             |             |                  | To access this webinar, first click on the "Register" button on t<br>the day of the webinar, come back to this page and click on th | his page. On<br>ie learning |
| ∧ Learning Activities*                      | Status: 20% | Duration: 6 mins | activity for the webinar, 2021Feb18 Intersections of Grief & Re<br>Diversity, Equity & Inclusion.                                   | esilience with              |
| 😚 Training Policies Check-in & Attestation* |             | 3 mins           | About the training:                                                                                                    |                             |